Инструкция для представителя субъекта промышленности к сервису работы с заявками в рамках ПП РФ №719

Краткая инструкция пользователя

# СОДЕРЖАНИЕ

| 1. ВВЕДЕНИЕ                                                                                            | 3                |
|----------------------------------------------------------------------------------------------------|------------------|
| 2. АВТОРИЗАЦИЯ ПОЛЬЗОВАТЕЛЯ, ВХОД В ЛИЧНЫЙ КАБИНЕТ                                                     | 4                |
| 3. ГЛАВНАЯ СТРАНИЦА                                                                                    | 6                |
| 4. РАЗДЕЛ «СОЗДАТЬ ЗАЯВКУ»                                                                             | 7                |
| 4.1. Добавление продукции из справочника                                                               | 7                |
| 4.2. Загрузка документа                                                                                | 8                |
| 4.3. Завершение создания заявки                                                                        | 9                |
| 4.4. Согласование проекта акта                                                                         | 11               |
| 4.5. Подписание электронной подписью                                                                   | 13               |
| 5. РАЗДЕЛ «РЕЕСТР ЗАЯВОК»                                                                              | 15               |
| 5.1. Подача заявки на заключение Минпромторга России                                                   | 16               |
| 6. РАЗДЕЛ «РЕЕСТР ЗАЯВОК НА ЗАКЛЮЧЕНИЕ МИНПРОМТОРГА»                                                   | 19               |
| 7. РАЗДЕЛ «РЕЕСТР ЗАКЛЮЧЕНИЙ МИНПРОМТОРГА РОССИИ»                                                      | 21               |
| 8. РАЗДЕЛ «ПЕРЕЧЕНЬ ПРОИЗВОДИТЕЛЕЙ ПРОМЫШЛЕННОЙ П<br>ПРОИЗВЕДЕННОЙ НА ТЕРРИТОРИИ РОССИЙСКОЙ ФЕДЕРАЦИИ» | ІРОДУКЦИИ,<br>22 |
| 9. РАЗДЕЛ «РЕЕСТР ПРОМЫШЛЕННОЙ ПРОДУКЦИИ, ПРОИЗВЕД<br>ТЕРРИТОРИИ РОССИЙСКОЙ ФЕДЕРАЦИИ»                 | ЕННОЙ НА<br>23   |
| 10. ТЕХНИЧЕСКАЯ ПОДДЕРЖКА ПОЛЬЗОВАТЕЛЕЙ ГИСП                                                           | 24               |

# 1. ВВЕДЕНИЕ

В документе описаны основные операции и процедуры работы пользователя с государственной информационной системой промышленности в части сервиса работы с заявками в рамках ПП РФ №719.

## 2. АВТОРИЗАЦИЯ ПОЛЬЗОВАТЕЛЯ, ВХОД В ЛИЧНЫЙ КАБИНЕТ

На главной странице портала <u>https://gisp.gov.ru</u> (Рисунок 1) необходимо перейти на страницу авторизации пользователей, нажав на ссылку «Личный кабинет».

| Си подарательных система<br>проиманиемности                                                                                                    | 📃 🛛 Все сервисы Г                                                                                                    | ИСП Ru 🗸 Вход / Регистрация                                                                                                    |
|----------------------------------------------------------------------------------------------------|----------------------------------------------------------------------------------------------------|----------------------------------------------------------------------------------------------------|
| Популярные сервисы ГИСП все сервисы гисп                                                                                                    | 3/7 < 🔊                                                                                                    | Важное                                                                                                    |
| Подать сведения о состояния<br>системообразующего предприятия<br>Подато станообразующего предприятия<br>Подато станообразующего предприятия<br>Подато станообразующие организация<br>Подато станообразующие предприятия<br>Подато станообразующие предприятия<br>Подато станообразующие п | Подайте отчет Вашего предприятия<br>соласно ПП РФ № 1602<br>ПРФФ от 21 12 2017 № 1602<br>Подоставление неформации в ГУСП<br>Сумет на и софер промации в ГУСП<br>сумет на и софер промации в ГУСП | Уважаемые пользователи!<br>Информируем вас о том, что из-<br>аобращений сроки рассмотрения<br>заявое на регистрацию могут<br>быть увеличены. Пожалуйста,<br>окадайт. Приносии извенения<br>за доставленные неудобства. |
|                                                                                                    |                                                                                                    | Картина дня 27 апреля 2020                                                                                                    |
| Получить меры поддержки все меры поддержки<br>для развития бизнеса                                                                                                    | 3 / 6 🔇 🕥                                                                                                    | оворонно. промышленный комплекс<br>Российские военные моряки в 2020 году<br>получат новый универсальный нож                                                                                                    |
| Возмещайте часть затрат на<br>разработку цифровых платформ и создание экспортоориентированного                                                                                                    | Получайте льготные кредиты для<br>субъектов малого и среднего                                                                                                    | песопромышлезный комплекс<br>«Свеза» продолжает работу по<br>производству тех продуктов, которые<br>нужны клиентам                                                                                                    |

Рисунок 1 — Главная страница ГИСП

Далее, на странице авторизации пользователей необходимо выбрать «Служба учетных записей ГИСП».

В появившемся окне необходимо ввести полученный при регистрации в ГИСП Логин и Пароль в соответствующие поля страницы и нажать «Вход» (Рисунок 2).

| минпромторг россии | Служба учетных записей<br>ГИСП                                |
|--------------------|---------------------------------------------------------------|
|                    | Выполнить вход с помощью учетной записи ГИС<br>Промышленности |
|                    | Имя пользователя                                              |
| ГИСП               | Пароль                                                        |

Рисунок 2 – Вход в личный кабинет через «Службу учетных записей ГИСП»

После авторизации в системе пользователь переходит на страницу Личного кабинета ГИСП (Рисунок 3). Переход к сервисам осуществляется через доступные пункты меню «Мои сервисы» или меню «Все сервисы ГИСП» или по предоставленной прямой ссылке.

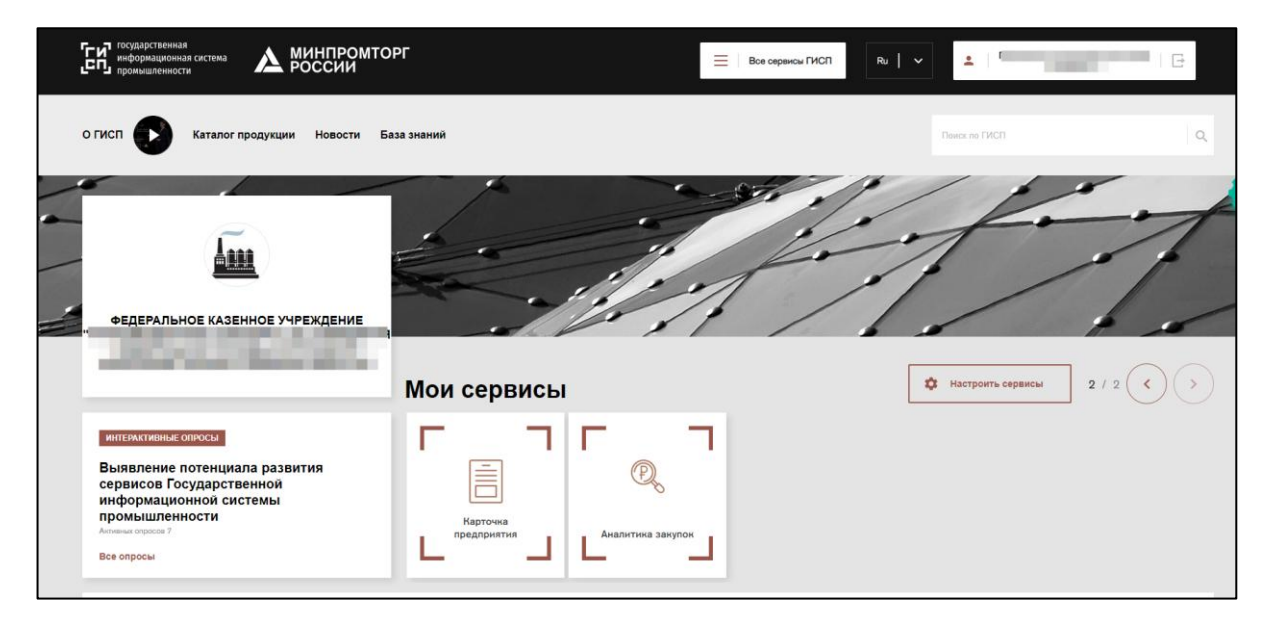

Рисунок 3 – Личный кабинет ГИСП. Стартовая страница

# 3. ГЛАВНАЯ СТРАНИЦА

На главной странице системы (Рисунок 4) пользователю доступны разделы:

- «Создать заявку»;
- «Реестр заявок»;
- «Реестр заявок на заключение Минпромторга»;
- «Реестр заключений Минпромторга России»;
- «Реестр производителей отечественной продукции»;
- «Реестр отечественной продукции».

| с ч | государственная<br>информационная система<br>промышленности                                                           | минпромторг                                                                                                    | Все сервисы ГИСП | ± | ~ |  |
|-----|----------------------------------------------------------------------------------------------------|----------------------------------------------------------------------------------------------------|------------------|---|---|--|
| +   | СОЗДАТЬ ЗАЯВКУ                                                                                                    | Common and the second second sec |                  |   |   |  |
| 8   | РЕЕСТР ЗАЯВОК                                                                                                    | плавлая спраница                                                                                                    |                  |   |   |  |
| 8   | РЕЕСТР ЗАЯВОК НА<br>ЗАКЛЮЧЕНИЕ<br>МИНПРОМТОРГА                                                                        |                                                                                                    |                  |   |   |  |
| W   | РЕЕСТР ЗАКЛЮЧЕНИЙ<br>МИНПРОМТОРГА РОССИИ                                                                              |                                                                                                    |                  |   |   |  |
| ų   | ПЕРЕЧЕНЬ<br>ПРОИЗВОДИТЕЛЕЙ<br>ПРОМЫШИЕННОЙ<br>ПРОДУКЦИИ,<br>ПРОИЗВЕЛЕННОЙ НА<br>ТЕРРИТОРИИ<br>РОССИЙСКОЙ<br>ФЕДЕРАЦИИ |                                                                                                    |                  |   |   |  |
| W   | РЕЕСТР ПРОМЫШЛЕННОЙ<br>ПРОДУКЦИИ,<br>ПРОИЗВЕДЕННОЙ НА<br>ТЕРРИТОРИИ<br>РОССИЙСКОЙ<br>ФЕДЕРАЦИИ                        |                                                                                                    |                  |   |   |  |

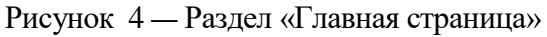

### 4. РАЗДЕЛ «СОЗДАТЬ ЗАЯВКУ»

В состав интерфейса раздела «Создать заявку» входят следующие функциональные элементы (Рисунок 5):

- кнопка «Создать», для отправки заявки на рассмотрение ТПП;
- блок «ТПП», для выбора Торгово-промышленной палаты РФ;
- блок «Заявка», для выбора типа документа и отрасли промышленности;
- блок «Заявитель», для указания контактных данных пользователя;
- блок «Продукция» для добавления необходимой продукции из справочника ГИСП;
- блок «Прилагаемые документы», включающий подраздел под каждый вид необходимого документа с возможностью загрузки файлов.

| : | государственная<br>информационная система<br>промышленности                       | <b>МИНПРОМТОРГ</b><br>России                                                     | Все сервисы ГИСП | ±   ~   |
|---|-----------------------------------------------------------------------------------|----------------------------------------------------------------------------------|------------------|---------|
|   | + СОЗДАТЬ ЗАЯВКУ                                                                  | 0                                                                                |                  |         |
| ľ | РЕЕСТР ЗАЯВОК                                                                     | Создание заявки                                                                  |                  |         |
|   | РЕЕСТР ЗАЯВОК НА<br>ЗАКЛЮЧЕНИЕ<br>МИНПРОМТОРГА                                    |                                                                                  |                  | Создать |
|   | РЕЕСТР ЗАКЛЮЧЕНИЙ<br>МИНПРОМТОРГА РОССИИ                                          | тпп                                                                              |                  |         |
|   | ПЕРЕЧЕНЬ<br>ПРОИЗВОДИТЕЛЕЙ<br>ПРОМЫШЛЕННОЙ<br>ПРОДУКЦИИ<br>ПРОИЗВЕДЕННОЙ НА       | Торгово-промышленная палата РФ                                                   |                  | •       |
|   | РОССИЙСКОЙ<br>ФЕДЕРАЦИИ                                                           | заявка                                                                           |                  |         |
|   | РЕЕСТР ПРОМЫШЛЕННОЙ<br>ПРОДУКЦИИ,<br>ПРОИЗВЕДЕННОЙ НА<br>ТЕРРИТОРИИ<br>РОССИЙСКОЙ | Тип документа                                                                    |                  | *       |
|   | ФЕДЕРАЦИИ                                                                         | ЗАЯВИТЕЛЬ<br>Наименование<br>АКШИОНЕРНОЕ ОБШЕСТВО "СЕРОВСКИЙ МЕХАНИЧЕСКИЙ ЗАВОЛ" |                  | Тип     |
|   |                                                                                   | инн клл                                                                          | ОГРН (ОГРНИП)    | оквэд2  |
| 4 |                                                                                   | инн клл                                                                          | ОГРН (ОГРНИП)    | оквэд2  |

Рисунок 5 — Раздел «Создать заявку»

На странице «Создать заявку» пользователю доступен интерфейс создания заявки: заполнение полей, прикрепление требуемых документов, добавление продукции из справочника ГИСП.

### 4.1. ДОБАВЛЕНИЕ ПРОДУКЦИИ ИЗ СПРАВОЧНИКА

Для добавления продукции необходимо нажать на кнопку «Добавить из справочника» (Рисунок 6).

| ПРОДУКІ | ция         |       |        |                |               |             |
|---------|-------------|-------|--------|----------------|---------------|-------------|
|         |             |       |        |                | + Добавить из | справочника |
| ID H    | аименование | ОКПД2 | тн вэд | Изготовлена по |               |             |
|         |             |       |        |                |               |             |

Рисунок 6 — Добавление продукции

В результате предыдущего действия откроется справочник продукции, в котором необходимо добавить продукцию посредством нажатия на кнопку «Добавить» (Рисунок 7).

Если необходимая продукция отсутствует в справочнике продукции, это означает, что она также отсутствует в каталоге продукции ГИСП. В этом случае представителю субъекта промышленности необходимо сперва подать заявку на включение продукции в каталог продукции ГИСП, после чего продолжить работу с сервисом подачи заявок в рамках ПП РФ № 719.

|       |                                                                                     | Внести продукцию в Каталог ГИСП                                                                                                    | Q Искать                                                                                                  |       |           |    |      |     |          |
|-------|-------------------------------------------------------------------------------------|----------------------------------------------------------------------------------------------------|----------------------------------------------------------------------------------------------------|-------|-----------|----|------|-----|----------|
| ID    | Продукция                                                                           | Описание                                                                                                    |                                                                                                    | окпд2 | тн<br>вэд | нд | ГОСТ | ISO | Действия |
| 15038 | Пневмоударник погружной<br>П-110С                                                   | Погружные пневмоударники предназначены для бурен<br>крепости на глубину 30-80м в зависимости от рабочего                                                                                                    | ия скважин различного направления в породах средней<br>давления энергоносителя на выходе в пневмоударник. |       |           |    |      |     | Добави   |
| 15064 | Штанга буровая НКР-1003-<br>02 с замковой резьбой<br>длина 1250мм                   | Штанга буровая является составной частью буровой ко<br>скважин. Ниппель и муфта выполнены из легированны<br>сваркой трением.                                                                                                    | олонны для станка НКР-100МА и служит для бурения<br>х марок стали с термообработкой и соединены с трубой  |       |           |    |      |     | Добави   |
| 15070 | Штанга буровая НКР<br>100М-001 с метрической<br>резьбой длина 1237мм                | Штанга буровая является составной частью буровой ко<br>скважин. Ниппель и муфта выполнены из легированны<br>сваркой трением.                                                                                                    | олонны для станка НКР-100МА и служит для бурения<br>х марок стали с термообработкой и соединены с трубой  |       |           |    |      |     | Добави   |
| 15080 | Расширитель скважин<br>пневмоударный БИ<br>3440.000 шлицевое<br>крепление           | Пневмоударные расширители предназначены для увеличения диаметра сказкины в породах средней и высокой<br>крепости по предварительно пробуренной сказкине с применением пневмоударников при бурении как вверх так<br>и внис. Осотоя ти частей направляющей по диаметру пробуренной сказкины, корпуса расциарителя хвостовика<br>для крепления к плевмоударнику, который коже твологиять облачеными лициевым соединением.                  |                                                                                                    |       |           |    |      |     |          |
| 15090 | Расширитель скважин<br>пневмоударный<br>К94.030.00.00-03СБ-ОП<br>шлицевое крепление | Пнезмоударные расширители предназначены для узеличения дизметра схазжины в породах средней и высокой<br>крепости по предварительно пробуренной схазакине с применением пнезмоударников при бурении нак вверх так<br>и вних. Осотоят из частей, направляющей по дизметру пробуренной сказакины, кортуса расширителя, хвостовика, для<br>для крепонения к пнезмоударнику, который кожие выполняться койонетьким или индеками соединением. |                                                                                                    |       |           |    |      |     |          |
| 15108 | Замок для бурильных труб<br>3H-80                                                   | Используются для соединения в колонны бурильных т<br>левой резьбой. Замки изготавливаются из штампованн                                                                                                    | руб по ГОСТ 631-75 и изготавливаются как с правой, так и с<br>ых заготовок с упрочняющей термообработкой. |       |           |    |      |     | Добави   |
| 15118 | Замок для легкосплавных<br>бурильных труб 3Л-108                                    | Используются для соединения бурильных труб из легк<br>резьбой. Замки изготавливаются из штампованных заг                                                                                                    | их сплавов и изготавливаются как с правой, так и с левой<br>отовок с упрочняющей термообработкой.         |       |           |    |      |     | Добави   |
|       |                                                                                     |                                                                                                    |                                                                                                    |       |           |    |      |     |          |

Рисунок 7 — Справочник продукции

### 4.2. ЗАГРУЗКА ДОКУМЕНТА

Для загрузки необходимого документа в раздел «Прилагаемые документы» заявки, пользователю необходимо нажать на кнопку «Добавить» (Рисунок 8).

| ПРИЛАГАЕМЫЕ ДОКУМЕНТЫ                                                                   |                                                                                                    |
|-----------------------------------------------------------------------------------------|----------------------------------------------------------------------------------------------------|
| 1. Доверенность на лі                                                                   | ицо, подписавшее заявление                                                                                                    |
| Доверенность на лицо, подпи                                                             | савшее заявление, в случае если оно подписано не руководителем юридического лица                                                                                                    |
| Нет документов.                                                                         | + Добавить                                                                                                    |
| 2. Опись документов                                                                     |                                                                                                    |
| Опись документов, прилага<br>документов для целей подтв<br>России от 30 мая 2018 г. №52 | емых к заявлению, составленная по форме, утвержденной приложением 1 или 2 Положения о порядке выдачи<br>ерждения производства промышленной продукции на территории Российской Федерации, утвержденного приказом ТПП<br>2 |
| Документ обязателен для по                                                              | удачи заявки.                                                                                                    |
| Нет документов.                                                                         | + Добавить                                                                                                    |
|                                                                                         |                                                                                                    |

Рисунок 8 — Прилагаемые документы

После нажатия на кнопку «Добавить» под описанием загружаемого документа отобразятся поля «Дата» и «Номер». Пользователю необходимо заполнить эти поля после чего нажать на кнопку «Загрузить» для загрузки документа (Рисунок 9).

| 2.<br>Оп<br>доі<br>Ро | Опись документов<br>ись документов, прилагаемых к<br>сументов для целей подтверждения<br>соии от 30 мая 2018 г. №52 | иявлению, составленная по форме, утвержденной приложением 1 или 2 Положен<br>производства промышленной продукции на территории Российской Федерации, утверж | ия о порядке выдачи<br>денного приказом ТПП |
|-----------------------|----------------------------------------------------------------------------------------------------|----------------------------------------------------------------------------------------------------|---------------------------------------------|
| Д(<br>1.              | жумент обязателен для подачи зая<br>Дата:                                                                           | и.                                                                                                    |                                             |
|                       | 20.04.2020                                                                                                    | 1                                                                                                    |                                             |
|                       | Документ:                                                                                                    |                                                                                                    |                                             |
|                       | Нет загруженных файлов<br>Поле обязательно для заполнения.<br>Максимальный размер файла: 50.0 М                     | 3arp                                                                                                    | узить<br>Удалить                            |
|                       |                                                                                                    |                                                                                                    | <b>+</b> Добавить                           |

Рисунок 9 — Загрузка документа

### 4.3. ЗАВЕРШЕНИЕ СОЗДАНИЯ ЗАЯВКИ

После заполнения всех обязательных полей карточки заявки и прикрепления всех необходимых документов, необходимо нажать на кнопку «Создать» (Рисунок 5).

Далее пользователю необходимо проверить корректность введенных данных, после чего нажать на кнопку «Завершить редактирование» (Рисунок 10).

| аявка                          |                         |
|--------------------------------|-------------------------|
|                                | В разраб                |
|                                | Завершить редактировани |
|                                | Сохранить данны         |
| mn                             |                         |
| Горгово-промышленная палата РФ |                         |
|                                | Ø •                     |
| ЗАЯВКА                         |                         |
| Гип документа                  |                         |
|                                |                         |

Рисунок 10 — Кнопка «Завершить редактирование»

Для завершения создания заявки представителю субъекта промышленности необходимо подписать заявку посредством нажатия на кнопку «Подписать» (Рисунок 11).

| Заявка                           |               |                                                                                                    |
|----------------------------------|---------------|----------------------------------------------------------------------------------------------------|
|                                  |               | Заявка: Подготовлена<br>Подпись заявителя: Подписана<br>Подтверждена<br>Заявка <mark>Размещена</mark> |
| <b>РЕГИСТРАЦИО</b><br>Дата       | Номер         |                                                                                                    |
| <b>ТПП</b><br>Торгово-промышленн | ная палата РФ | 0                                                                                                    |

Рисунок 11 — Кнопка подписания заявки электронной цифровой подписью

В результате данного действия заявка получит статус «Размещена» (Рисунок 12).

| Заявка                            |                          |                                                                                                    |
|-----------------------------------|--------------------------|----------------------------------------------------------------------------------------------------|
|                                   |                          | Заявка: Подготовлена<br>Подпись заявителя: Подгисана<br>Подтверждена<br>Заявка: <mark>Размещена</mark> |
| РЕГИСТРАЦИОН<br>Дата              | ННАЯ ИНФОРМАЦИЯ<br>Номер |                                                                                                    |
| <b>ТПП</b><br>Торгово-промышленна | ая палата РФ             | 0                                                                                                    |

Рисунок 12 — Завершение создания заявки

#### 4.4. СОГЛАСОВАНИЕ ПРОЕКТА АКТА

После рассмотрения проекта ЦА ТПП акт будет отправлен на согласование с заявителем и пользователю поступит соответствующее письмо на электронную почту.

Пользователю будет необходимо перейти в карточку заявки через кнопку «Просмотр» (Рисунок 13).

| + | СОЗДАТЬ ЗАЯВКУ                                                           | D                         |               |                      |                                   |       |           |  |              |                                                        |     |      |     |            |         |        |          |                   |
|---|--------------------------------------------------------------------------|---------------------------|---------------|----------------------|-----------------------------------|-------|-----------|--|--------------|--------------------------------------------------------|-----|------|-----|------------|---------|--------|----------|-------------------|
| 8 | РЕЕСТР ЗАЯВОК                                                            | PE                        | Реестр заявок |                      |                                   |       |           |  |              |                                                        |     |      |     |            | Создать |        |          |                   |
|   | РЕЕСТР ЗАЯВОК НА<br>ЗАКЛЮЧЕНИЕ                                           | Заявка                    |               |                      |                                   |       |           |  | Заявитель    | Заявитель                                              |     |      | Акт |            |         |        | Действия |                   |
|   | MИНПРОМТОРГА                                                             | НПРОМТОРГА Создана Статус |               | Статус               | T                                 | Рекви | Реквизиты |  | Наименование | ОГРН                                                   | ИНН | Дата |     | Дата Номер |         | рок    |          |                   |
|   | РЕЕСТР ЗАКЛЮЧЕНИЙ                                                        |                           |               |                      |                                   |       | Дата      |  | Номер        |                                                        |     |      |     |            |         | денств |          |                   |
|   | МИНПРОМТОРГА РОССИИ                                                      | Q                         |               |                      | (Bce)                             | •     | Q         |  | Q            | ۹                                                      | Q   | Q    | Q   |            | Q       | Q      |          |                   |
|   | ПЕРЕЧЕНЬ<br>ПРОИЗВОДИТЕЛЕЙ<br>ПРОМЫШЛЕННОЙ                               | 21<br>15                  | 07.202<br>09  | 20,                  | Акт: согласование с<br>заявителем |       |           |  |              | АКЦИОНЕРНОЕ ОБЩЕСТВО "СЕРОВСКИЙ<br>МЕХАНИЧЕСКИЙ ЗАВОД" |     |      |     |            |         |        |          | <b>Q</b> Просмотр |
| U | ПРОДУКЦИИ,<br>ПРОИЗВЕДЕННОЙ НА<br>ТЕРРИТОРИИ<br>РОССИЙСКОЙ<br>ФЕ ПЕРИ ИМ | HA 20.07.2020,<br>19:06   |               | 20.07.2020,<br>19:06 |                                   |       |           |  |              |                                                        |     |      |     |            |         |        |          | <b>Q</b> Просмотр |
|   |                                                                          | 20<br>17                  | 07.202<br>46  | 20,                  |                                   |       |           |  |              |                                                        |     |      |     |            |         |        |          | <b>Q</b> Просмотр |
| U | ПРОДУКЦИИ,<br>ПРОДУКЦИИ,<br>ПРОИЗВЕДЕННОЙ НА<br>ТЕРРИТОРИИ<br>РОССИЙСКОЙ | 17<br>18                  | 07.202<br>34  | 20,                  |                                   |       |           |  |              |                                                        |     |      |     |            |         |        |          | <b>Q</b> Просмотр |
|   | ФЕДЕРАЦИИ                                                                | 12<br>12                  | 07.202<br>41  | 20,                  |                                   |       |           |  |              |                                                        |     |      |     |            |         |        |          | <b>Q</b> Просмотр |

Рисунок 13 — Кнопки «Просмотр» для перехода в карточку заявки

В карточке заявки заявителю необходимо проверить все данные акта, после чего нажать на кнопку «Согласовать проект акта» для одобрения или «Направить замечания» для отправки на рассмотрение мотивированных замечаний пользователя (Рисунок 14).

| Заявка |                                             |
|--------|---------------------------------------------|
|        | Заявка: Подготовлена                        |
|        | Подпись заявителя: Подписана                |
|        | Подтверждена                                |
|        | Заявка: Принята ПП                          |
|        | Договор заключен                            |
|        | Принята ЦА ТПП                              |
|        | Камеральная проверка: Принято ТПП           |
|        | Принято ЦА ТПГ                              |
|        | Выездная проверка: Проведена                |
|        | Принято ЦА ТПІ                              |
|        | Акт: Проект подготовле                      |
|        | Одобрен ЦА ПП                               |
|        | Согласование с заявителе                    |
|        |                                             |
|        | Согласовать проект акта Направить замечания |

Рисунок 14 — Кнопки «Согласовать проект акта» и «Направить замечания»

При направлении мотивированных замечаний будет присвоен статус «Рассмотрение замечаний заявителя» (Рисунок 15).

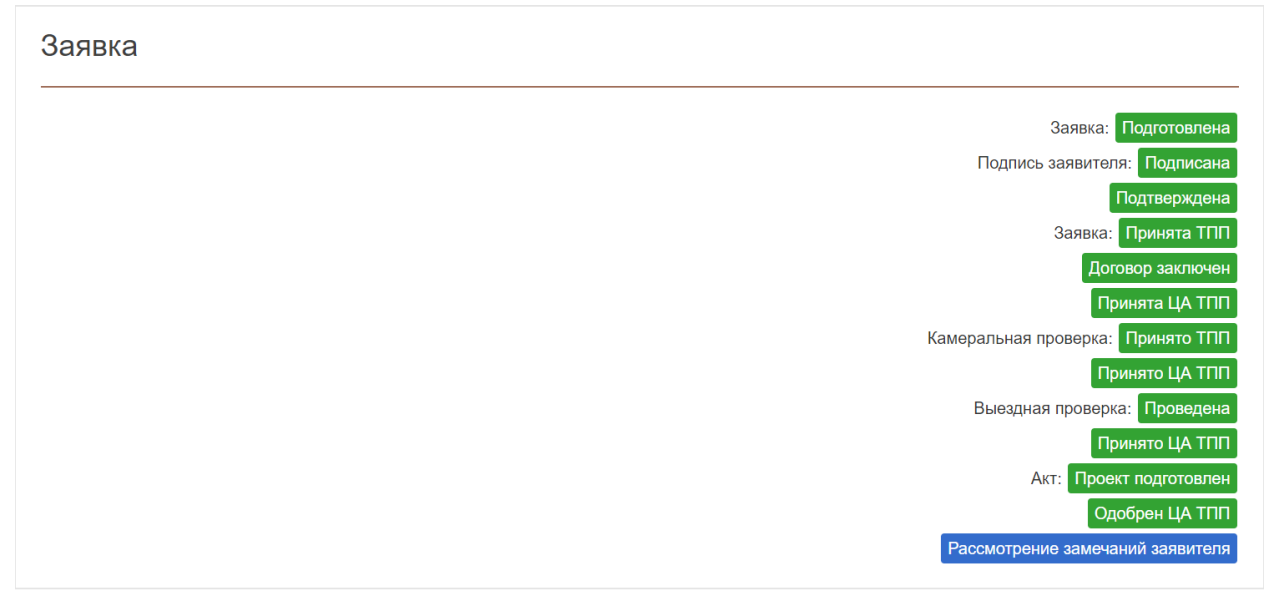

Рисунок 15 — Статус «Рассмотрение замечаний заявителя»

При запросе представителем ТПП дополнительных материалов будет присвоен статус «Запрос доп. материалов: Ожидание». Пользователю необходимо нажать на кнопку «Ходатайство о продлении» и после подписать электронной подписью для продления сроков или на кнопку «Завершить доработку» (Рисунок 16).

| Заявка |                         |                                    |
|--------|-------------------------|------------------------------------|
|        |                         | Запрос доп. материалов<br>Ожидание |
|        | Ходатайство о продлении | Завершить доработку                |
|        |                         | Сохранить данные                   |

Рисунок 16 — Статус «Запрос доп. материалов: Ожидание»

При нажатии на кнопку «Согласовать проект акта» будет присвоен статус «Подготовка акта» (Рисунок 17).

| Заявка |                                   |
|--------|-----------------------------------|
|        | Заявка: Подготовлена              |
|        | Подпись заявителя: Подписана      |
|        | Подтеерждена                      |
|        | Заявка: Принята ТПП               |
|        | Договор заключен                  |
|        | Принята ЦА ТПП                    |
|        | Камеральная проверка: Принято ТПП |
|        | Принято ЦА ТПП                    |
|        | Выездная проверка: Проведена      |
|        | Принято ЦА ТПП                    |
|        | Акт: Проект подготовлен           |
|        | Одобрен ЦА ТПП                    |
|        | Согласован с заявителем           |
|        | Подготовка акта                   |
|        |                                   |

Рисунок 17 — Завершение согласований

## 4.5. ПОДПИСАНИЕ ЭЛЕКТРОННОЙ ПОДПИСЬЮ

Для подписания электронной цифровой подписью на компьютере пользователя должны быть установлены СКЗИ КриптоПРО СЅР и КриптоПРО ЭЦП Browser plug-in (<u>http://cryptopro.ru/products/cades/plugin/get 2\_0</u>). После нажатия кнопки «Подписать» положительно ответьте на появляющиеся запросы (Рисунок 18)

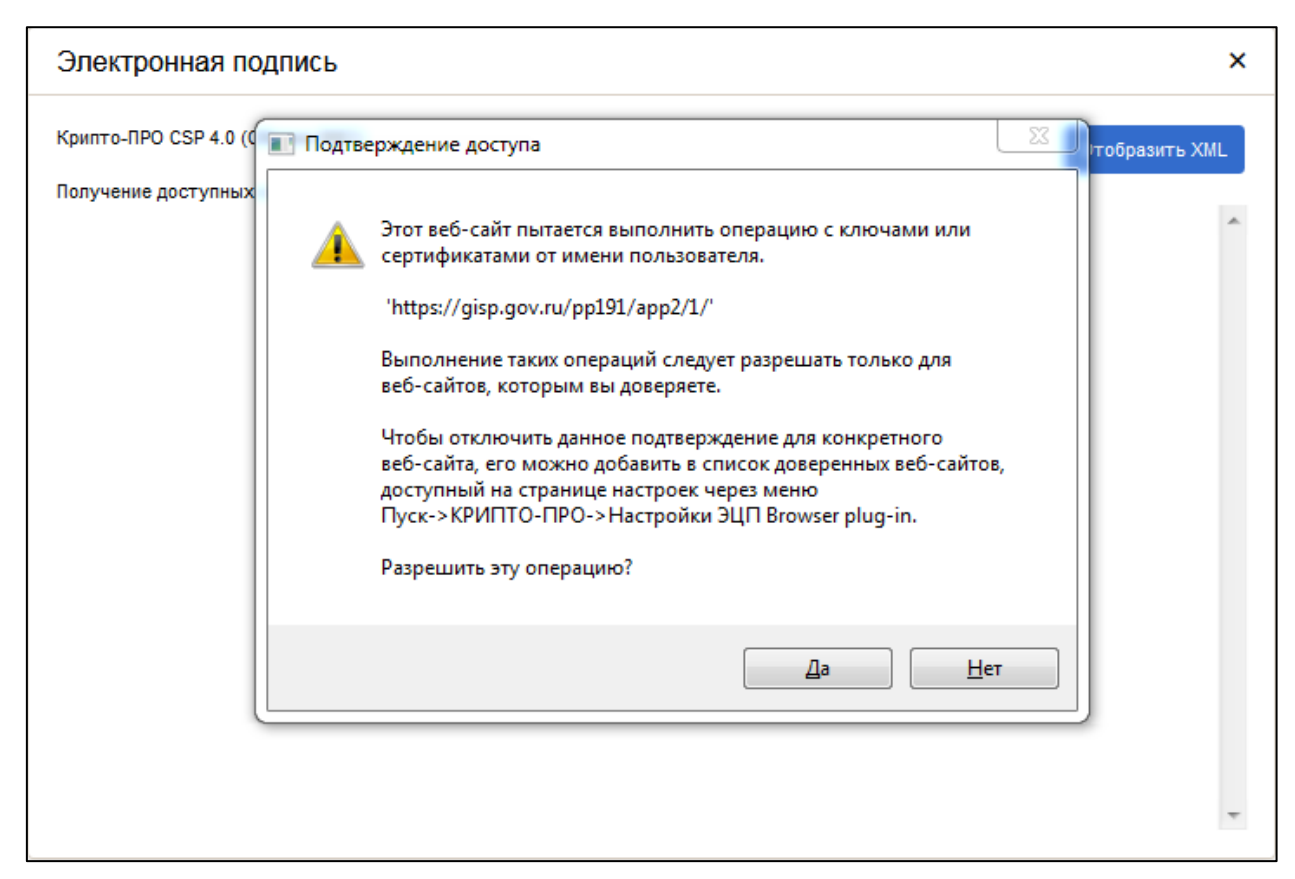

Рисунок 18 – Диалоговое окно подтверждения доступа

Выберите актуальный сертификат и нажмите «Подписать» (Рисунок 19).

| Электронная подпись                                                                                                    | ×              |
|----------------------------------------------------------------------------------------------------|----------------|
| Крипто-ПРО CSP 4.0 (Сборка 9963)<br>Доступные сертификаты (2):                                                                                                    | Отобразить XML |
| Владелец: Подробности)   Издатель: IBS CA1 (Подробности)   Действителен с 24.09.2019 по 23.09.2021 Отпечаток:                                                             | Подписать      |
| 2. Владелец: (Подробности)<br>Издатель: "Общество с ограниченной ответственностью ""Сертум-Про""" (Подробности<br>Действителен с 21.05.2020 по 21.05.2021<br>Отпечаток: Е | )              |

Рисунок 19 - Диалоговое окно электронной цифровой подписи

### 5. РАЗДЕЛ «РЕЕСТР ЗАЯВОК»

В состав интерфейса раздела «Реестр заявок» входят следующие функциональные элементы (Рисунок 20):

- кнопка «Создать», для перехода в раздел «Создать заявку»;
- фильтр «Создана», для выбора отображения заявок по дате и времени создания;
- фильтр «Статус», для выбора отображения заявок по статусу;
- фильтр «Дата» в колонке «Заявка», для выбора отображения заявок по дате создания;
- фильтр «Номер» в колонке «Заявка», для выбора отображения заявок по номеру;
- фильтр «Наименование», для выбора отображения заявок по наименованию заявителя;
- фильтр «ОГРН», для выбора отображения заявок по государственному регистрационному номеру заявителя;
- фильтр «ИНН», для выбора отображения заявок по идентификационному номеру заявителя;
- фильтр «Дата» в колонке «Акт», для выбора отображения заявок по дате выдаче акта;
- фильтр «Номер» в колонке «Акт», для выбора отображения заявок по номеру выданного акта;
- фильтр «Срок действия», для выбора отображения заявок по сроку действия выданного акта;
- кнопка «Просмотр», для перехода в карточку заявки для более детального ознакомления.

| государственная<br>информационная система<br>промышленности |           | ИНПРОМТОРГ<br>ОССИИ  |   |           |            |                                                           | Все сервисы ГИС | n   | <b>:</b>   |  |       |                  |  | ~                 |
|-------------------------------------------------------------|-----------|----------------------|---|-----------|------------|-----------------------------------------------------------|-----------------|-----|------------|--|-------|------------------|--|-------------------|
| + СОЗДАТЬ ЗАЯВКУ                                            | Decorr    |                      |   |           |            |                                                           |                 |     |            |  |       |                  |  |                   |
| РЕЕСТР ЗАЯВОК                                               | Peecip    | аяявок               |   |           |            |                                                           |                 |     |            |  |       |                  |  | Создать           |
| РЕЕСТР ЗАЯВОК НА<br>ЗАКЛЮЧЕНИЕ                              | Заявка    |                      |   |           |            | Заявитель                                                 |                 |     | Акт        |  |       |                  |  | Действия          |
| MUHIPOMIOPIA                                                | Создана ↓ | Статус               | T | Реквизиты |            | Наименование                                              | ОГРН            | ИНН | Дата Номер |  | Номер | Срок<br>действия |  |                   |
| РЕЕСТР ЗАКЛЮЧЕНИЙ<br>МИНПРОМТОРГА РОССИИ                    |           |                      |   | Дата      | Номер      |                                                           |                 |     |            |  |       |                  |  |                   |
|                                                             | ۹ 🖬       | (Bce)                | • | ۹ ۱       | <b>1</b> Q | Q                                                         | Q               | Q   | Q          |  | Q     | Q                |  |                   |
| ПЕРЕЧЕНЬ<br>ПРОИЗВОДИТЕЛЕЙ<br>ПРОМЫШЛЕННОЙ                  |           | Заявка: размещена    |   |           |            | АКЦИОНЕРНОЕ ОБЩЕСТВО<br>"СЕРОВСКИЙ МЕХАНИЧЕСКИЙ<br>ЗАВОД" |                 |     |            |  |       |                  |  | <b>Q</b> Просмотр |
| ПРОИЗВЕЛЕННОЙ НА<br>ТЕРРИТОРИИ<br>РОССИЙСКОЙ<br>ФЕДЕРАЦИИ   |           | Заявка: размещена    |   |           |            | АКЦИОНЕРНОЕ ОБЩЕСТВО<br>"СЕРОВСКИЙ МЕХАНИЧЕСКИЙ<br>ЗАВОД" |                 |     |            |  |       |                  |  | <b>Q</b> Просмотр |
| РЕЕСТР ПРОМЫШЛЕННОЙ<br>ПРОДУКЦИИ,                           |           | Заявка: в разработке |   |           |            | АКЦИОНЕРНОЕ ОБЩЕСТВО<br>"СЕРОВСКИЙ МЕХАНИЧЕСКИЙ<br>ЗАВОД" |                 |     |            |  |       |                  |  | <b>Q</b> Просмотр |
| ПРОИЗВЕДЕННОЙ НА<br>РОССИЙСКОЙ<br>ФЕДЕРАЦИИ                 |           | Акт: выдан           |   |           |            | АКЦИОНЕРНОЕ ОБЩЕСТВО<br>"СЕРОВСКИЙ МЕХАНИЧЕСКИЙ<br>ЗАВОД" |                 |     |            |  |       |                  |  | <b>Q</b> Просмотр |

Рисунок 20 — Раздел «Реестр заявок»

На странице «Реестр заявок» пользователю доступен интерфейс просмотра заявок, отправленных на рассмотрение: использование фильтров для выбора отображения заявок в реестре, переход в карточку заявки через кнопку «Просмотр», переход на страницу создания заявки через кнопку «Создать», скачивание документов через карточку заявки, кнопка «Перейти к заявке на заключение Минпромторга» или «Подать заявку на заключение Минпромторга» в карточке заявки с выданным актом для подачи или просмотра уже поданной заявки на заключение Минпромторга.

#### 5.1. ПОДАЧА ЗАЯВКИ НА ЗАКЛЮЧЕНИЕ МИНПРОМТОРГА РОССИИ

После того, как представитель ЦА ТПП подтвердит выдачу акта СТ-1 и ТПП, представителю субъекта промышленности поступит соответствующее письмо на электронную почту.

Далее необходимо подать заявку на заключение Минпромторга России. Для этого в реестре заявок необходимо перейти в карточку соответствующей заявки посредством нажатия кнопки «Просмотр».

Далее пользователю необходимо нажать на кнопку «Подать заявку на заключение Минпромторга России» (Рисунок 21).

В результате данного действия откроется форма создания заявки на заключение Минпромторга России.

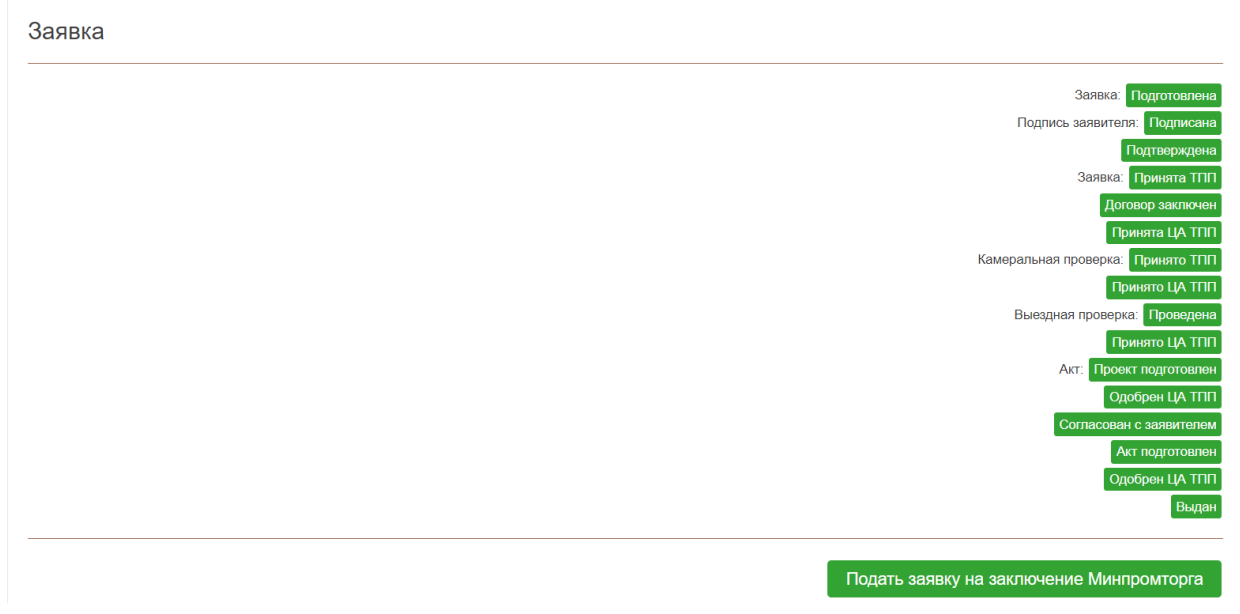

Рисунок 21 — Подача заявки на заключение Минпромторга России

Для возврата к основной заявке пользователю необходимо нажать на кнопку «Перейти к основной заявке», для завершения подготовки заявки на заключение Минпромторга России пользователю – на кнопку «Завершить подготовку» (Рисунок 22).

| Заявка на заключение Минпромторга |                      |
|-----------------------------------|----------------------|
|                                   | Подготовка           |
|                                   | Завершить подготовку |
| Перейти к основной заявке         |                      |

Рисунок 22 — Создание заявки на заключение Минпромторга России

В результате данного действия заявке будет присвоен статус «Подготовлена», а также отобразится статус «Подпись заявителя: Ожидает».

Представителю субъекта промышленности необходимо подписать заявку электронной цифровой подписью посредством нажатия на кнопку «Подписать» (Рисунок 23).

| Заявка на заключение Минпромторга |                                                    |
|-----------------------------------|----------------------------------------------------|
|                                   | Заявка: Подготовлена<br>Подпись заявителя: Ожидает |
|                                   | Подписать                                          |
| Перейти к основной заявке         |                                                    |

Рисунок 23 — Подписание заявки ЭЦП

В результате заявке будет присвоен статус «Ожидает подтверждения» (Рисунок

24).

| Заявка на заключение Минпромторга |                              |
|-----------------------------------|------------------------------|
|                                   | Заявка: Подготовлена         |
|                                   | Подпись заявителя: Подписана |
|                                   | Подтверждена                 |
|                                   | Размещена                    |
|                                   | Сортировка: Выполнена        |
|                                   | Ожидает подтверждения        |
|                                   |                              |
| Перейти к основной заявке         |                              |

Рисунок 24 — Завершение подготовки заявки на заключение Минпромторга России

### 6. РАЗДЕЛ «РЕЕСТР ЗАЯВОК НА ЗАКЛЮЧЕНИЕ МИНПРОМТОРГА»

В состав интерфейса раздела «Реестр заявок на заключение Минпромторга» входят следующие функциональные элементы (Рисунок 25):

- фильтр «Создана», для выбора отображения заявок по дате и времени создания;
- фильтр «Статус», для выбора отображения заявок по статусу;
- фильтр «Дата» в колонке «Заявка», для выбора отображения заявок по дате создания;
- фильтр «Номер» в колонке «Заявка», для выбора отображения заявок по номеру;
- фильтр «Наименование», для выбора отображения заявок по наименованию заявителя;
- фильтр «ОГРН», для выбора отображения заявок по государственному регистрационному номеру заявителя;
- фильтр «ИНН», для выбора отображения заявок по идентификационному номеру заявителя;
- кнопка «Просмотр», для перехода в карточку заявки на заключение Минпромторга для более детального ознакомления.

| государственная<br>информационная система<br>промышленности      | А рос            | ПРОМТОРГ<br>СИИ      |           |       | Е Все сервиксы ГИСП                                 |      |     | ~                   |  |  |  |  |
|------------------------------------------------------------------|------------------|----------------------|-----------|-------|-----------------------------------------------------|------|-----|---------------------|--|--|--|--|
| + СОЗДАТЬ ЗАЯВКУ                                                 | Реестр за        |                      |           |       |                                                     |      |     |                     |  |  |  |  |
| РЕЕСТР ЗАЯВОК                                                    |                  |                      |           |       | mopra                                               |      |     |                     |  |  |  |  |
| PEECTP 3A9BOK HA                                                 | Заявка           |                      |           |       | Заявитель                                           |      |     | Действия            |  |  |  |  |
| ЗАКЛЮЧЕНИЕ<br>МИНПРОМТОРГА                                       | Создана 🗼 Статус |                      | Реквизиты |       | Наименование                                        | ОГРН | ИНН |                     |  |  |  |  |
|                                                                  |                  |                      | Дата      | Номер |                                                     |      |     |                     |  |  |  |  |
| РЕЕСТР ЗАКЛЮЧЕНИЙ<br>МИНПРОМТОРГА РОССИИ                         | ۹ 🕻              | (Bce) -              | ۹ 🖬       | Q     | ٩                                                   | ۹    | Q   |                     |  |  |  |  |
| ПЕРЕЧЕНЬ                                                         |                  | Заключение: выдано   |           |       | АКЦИОНЕРНОЕ ОБЩЕСТВО "СЕРОВСКИЙ МЕХАНИЧЕСКИЙ ЗАВОД" |      |     | <b>Q</b> Просмотр   |  |  |  |  |
| ПРОИЗВОДИТЕЛЕЙ<br>ПРОМЫШЛЕННОЙ<br>ПРОДУКЦИИ,<br>ПРОИЗВЕДЕННОЙ НА |                  | Заключение: выдано   |           |       | АКЦИОНЕРНОЕ ОБЩЕСТВО "СЕРОВСКИЙ МЕХАНИЧЕСКИЙ ЗАВОД" |      |     | <b>Q</b> , Просмотр |  |  |  |  |
| ТЕРРИТОРИИ<br>РОССИЙСКОЙ<br>ФЕДЕРАЦИИ                            |                  | Заключение: отказано |           |       | АКЦИОНЕРНОЕ ОБЩЕСТВО "СЕРОВСКИЙ МЕХАНИЧЕСКИЙ ЗАВОД" |      |     | <b>Q</b> Просмотр   |  |  |  |  |
| РЕЕСТР ПРОМЫШЛЕННОЙ<br>ПРОДУКЦИИ.                                |                  | Заявка: подготовка   |           |       | АКЦИОНЕРНОЕ ОБЩЕСТВО "СЕРОВСКИЙ МЕХАНИЧЕСКИЙ ЗАВОД" |      |     | <b>Q</b> Просмотр   |  |  |  |  |
| ПРОИЗВЕДЕННОЙ НА<br>РОССИЙСКОЙ<br>ФЕДЕРАЦИИ                      |                  | Заявка: подготовка   |           |       | АКЦИОНЕРНОЕ ОБЩЕСТВО "СЕРОВСКИЙ МЕХАНИЧЕСКИЙ ЗАВОД" |      |     | <b>Q</b> Просмотр   |  |  |  |  |

Рисунок 25 — Раздел «Реестр заявок на заключение Минпромторга»

На странице «Реестр заявок на заключение Минпромторга» пользователю доступен интерфейс просмотра заявок, отправленных на заключение: использование фильтров для выбора отображения заявок в реестре, переход в карточку заявки на заключение

Минпромторга через кнопку «Просмотр», переход в карточку основной заявки через кнопку «Перейти к основной заявке», скачивание документов через карточку заявки.

## 7. РАЗДЕЛ «РЕЕСТР ЗАКЛЮЧЕНИЙ МИНПРОМТОРГА РОССИИ»

В состав интерфейса раздела «Реестр заключений Минпромторга России» входят следующие функциональные элементы (Рисунок 26):

- фильтр «Департамент», для выбора отображения заключений по наименованию департамента;
- фильтр «Дата» в колонке «Заключение», для выбора отображения заключений по дате выдачи;
- фильтр «Номер» в колонке «Заключение», для выбора отображения заключений по номеру;
- фильтр «Срок действия», для выбора отображения заключений по сроку их действия;
- фильтр «Документ»;
- фильтр «Наименование», для выбора отображения заключений по наименованию заявителя;
- фильтр «ИНН», для выбора отображения заключений по идентификационному номеру заявителя;
- фильтр «ОГРН», для выбора отображения заключений по государственному регистрационному номеру заявителя;
- кнопка «Скачать», для скачивания документа заключения.

| μų | государственная<br>информационная система<br>промышленности                                                                                               | <b>МИНПРОМТОРГ</b><br>России                                                                                                    |       |       | ≡∣во          | се сервисы ГИС                | n 🚨                 |           | ~      |  |
|----|----------------------------------------------------------------------------------------------------|----------------------------------------------------------------------------------------------------|-------|-------|---------------|-------------------------------|---------------------|-----------|--------|--|
| +  | СОЗДАТЬ ЗАЯВКУ                                                                                                    | Перечень выданных Министерством                                                                                                    | промы | шленн | ости и то     | рговли Р                      | оссийской Федерации | и заключе | ений о |  |
| 8  | РЕЕСТР ЗАЯВОК                                                                                                    | подтверждении производства промышленной продукции на территории Российской Федерации                                                                                                    |       |       |               |                               |                     |           |        |  |
|    | РЕЕСТР ЗАЯВОК НА<br>ЗАКЛЮЧЕНИЕ<br>МИНПРОМТОРГА                                                                                                    | Заключение                                                                                                    |       |       |               |                               | Заявитель           |           |        |  |
|    |                                                                                                    | Департамент                                                                                                    | Дата  | Номер | Срок действия | Документ                      | Наименование        | ИНН       | ОГРН   |  |
| U  | РЕЕСТР ЗАКЛЮЧЕНИЙ<br>МИНПРОМТОРГА РОССИИ                                                                                                    | ٩                                                                                                    | ۹ 🖬   | ۹     | ۹ 🖬           | ۹                             | ۹                   | Q         | ۹      |  |
| u  | ПЕРЕЧЕНЬ<br>производителей<br>продикциенной<br>продукции<br>произведенной на<br>тероировии<br>респользона<br>произведенной<br>респользона<br>произведении | Департамент химию-технологического комплекса и бизинкженерных<br>технологий<br>Департамент химию-технологического комплекса и бизинкженерных<br>технологий<br>Департамент станкостроения и инвестиционного машиностроения |       |       |               | Скачать<br>Скачать<br>Скачать |                     |           |        |  |
| u  | РЕЕСТР ПРОМЫШЛЕННОЙ<br>ПРОДУКЦИИ,<br>ПРОИЗВЕДЕННОЙ НА<br>ТЕРРИТОРИИ<br>РОССИЙСКОЙ<br>ФЕДЕРАЦИИ                                                            | Департамент станкостроения и инвестиционного машиностроения<br>Департамент станкостроения и инвестиционного машиностроения                                                                                                |       |       |               | Скачать                       |                     |           |        |  |

Рисунок 26 — Раздел «Реестр заключений Минпромторга России»

На странице «Реестр заключений Минпромторга России» пользователю доступен интерфейс просмотра выданных заключений: использование фильтров для выбора отображения заключений в реестре, скачивание документа заключения Минпромторга России через кнопку «Скачать».

## 8. РАЗДЕЛ «ПЕРЕЧЕНЬ ПРОИЗВОДИТЕЛЕЙ ПРОМЫШЛЕННОЙ ПРОДУКЦИИ, ПРОИЗВЕДЕННОЙ НА ТЕРРИТОРИИ РОССИЙСКОЙ ФЕДЕРАЦИИ»

В состав интерфейса раздела «Реестр производителей отечественной продукции» входят следующие функциональные элементы (Рисунок 27):

- фильтр «Наименование», для выбора отображения производителей по наименованию предприятия;
- фильтр «ИНН», для выбора отображения производителей по идентификационному номеру предприятия;
- фильтр «ОГРН», для выбора отображения производителей по государственному регистрационному номеру предприятия;
- фильтр «Адрес», для выбора отображения производителей по физическому адресу предприятия;
- кнопка «Предприятие», для перехода в карточку предприятия для более детального ознакомления.

| + | СОЗДАТЬ ЗАЯВКУ                                                          | Перечень произволителей промышленной пропукции, произвеленной на территории Российской |     |      |       |               |  |  |  |  |  |  |  |  |
|---|-------------------------------------------------------------------------|----------------------------------------------------------------------------------------|-----|------|-------|---------------|--|--|--|--|--|--|--|--|
| 8 | РЕЕСТР ЗАЯВОК                                                           | Федерации                                                                              |     |      |       |               |  |  |  |  |  |  |  |  |
| 8 | РЕЕСТР ЗАЯВОК НА<br>ЗАКЛЮЧЕНИЕ<br>МИНПРОМТОРГА                          | Предприятие                                                                            |     |      |       | Действия      |  |  |  |  |  |  |  |  |
|   |                                                                         | Наименование                                                                           | ИНН | OFPH | Адрес |               |  |  |  |  |  |  |  |  |
| U | РЕЕСТР ЗАКЛЮЧЕНИЙ<br>МИНПРОМТОРГА РОССИИ                                | ۹                                                                                      | Q   | ۹    | ۹     |               |  |  |  |  |  |  |  |  |
|   | ПЕРЕЧЕНЬ<br>ПРОИЗВОДИТЕЛЕЙ<br>ПРОИ И ПЕРИНОЙ                            | акционерное общество "ковровский<br>электромеханический завод"                         |     |      |       | Предприятие   |  |  |  |  |  |  |  |  |
| U | ПРОДУКЦИИ,<br>ПРОИЗВЕДЕННОЙ НА<br>ТЕРРИТОРИИ<br>РОССИЙСКОЙ<br>ФЕДЕРАЦИИ | ОБЩЕСТВО С ОГРАНИЧЕННОЙ ОТВЕТСТВЕННОСТЬЮ<br>ТПАТРИОТ*                                  |     |      |       |               |  |  |  |  |  |  |  |  |
|   | РЕЕСТР ПРОМЫШЛЕННОЙ<br>ПРОДУКЦИИ,                                       | ОБЩЕСТВО С ОГРАНИЧЕННОЙ ОТВЕТСТВЕННОСТЬЮ<br>"БРЯНСКИЙ ТРАКТОРНЫЙ ЗАВОД"                |     |      |       | н Предприятие |  |  |  |  |  |  |  |  |
| M | ПРОЙЗВЁДЕННОЙ НА<br>ТЕРРИТОРИИ<br>РОССИЙСКОЙ<br>ФЕДЕРАЦИИ               | ЗАКРЫТОЕ АКЦИОНЕРНОЕ ОБЩЕСТВО<br>"ЭЛЕВАТОРСТРОЙДЕТАЛЬ"                                 |     |      |       | и Предприятие |  |  |  |  |  |  |  |  |

Рисунок 27 — Раздел «Перечень производителей промышленной продукции, произведенной на территории Российской Федерации»

На странице «Реестр производителей отечественной продукции» пользователю доступен интерфейс просмотра производителей отечественной продукции: использование фильтров для выбора отображения производителей отечественной продукции в реестре, переход в карточку предприятия через кнопку «Предприятие».

### 9. РАЗДЕЛ «РЕЕСТР ПРОМЫШЛЕННОЙ ПРОДУКЦИИ, ПРОИЗВЕДЕННОЙ НА ТЕРРИТОРИИ РОССИЙСКОЙ ФЕДЕРАЦИИ»

В состав интерфейса раздела «Реестр отечественной продукции» входят следующие функциональные элементы (Рисунок 28):

- фильтр «Наименование» в колонке «Предприятие», для выбора отображения продукции по наименованию предприятия;
- фильтр «ОГРН», для выбора отображения продукции по государственному регистрационному номеру предприятия;
- фильтр «Наименование» в колонке «Продукция», для выбора отображения продукции по наименованию продукта;
- фильтр «ОКПД2», для выбора отображения продукции по номеру ОКПД2 кода продукта;
- фильтр «ТН ВЭД», для выбора отображения продукции по номеру ТН ВЭД кода продукта;
- фильтр «Изготовлена по», для выбора отображения продукции по наименованию документации, в соответствии с которой изготовлен продукт;
- кнопка «Предприятие», для перехода в карточку предприятия для более детального ознакомления.

| +  | СОЗЛАТЬ ЗАЯВКУ                                                                                                    |                                                                                |         |                     |                                 |         |          |                |                      |  |  |  |
|----|----------------------------------------------------------------------------------------------------|--------------------------------------------------------------------------------|---------|---------------------|---------------------------------|---------|----------|----------------|----------------------|--|--|--|
|    | 0000000000000                                                                                                    |                                                                                | шпенной | пролукци            | и произведенной на территории В | Российс | ഗ്ര് നല് | юрации         |                      |  |  |  |
|    | РЕЕСТР ЗАЯВОК                                                                                                    | Гестр промышленном продукции, произведенном на территории госсийской Федерации |         |                     |                                 |         |          |                |                      |  |  |  |
| 8  | РЕЕСТР ЗАЯВОК НА<br>ЗАКЛЮЧЕНИЕ<br>МИНПРОМТОРГА                                                                        | Предприятие                                                                    |         | Продукция           |                                 |         |          |                | Действия             |  |  |  |
|    |                                                                                                    | Наименование                                                                   | ОГРН    | Реестровый<br>номер | Наименование                    | окпд2   | тн вэд   | Изготовлена по |                      |  |  |  |
| W  | ЕЕСТР ЗАКЛЮЧЕНИЙ                                                                                                    | ۹                                                                              | ۹       | ۹                   | ۹                               | ۹       | ۹        | ۹              |                      |  |  |  |
|    |                                                                                                    | Общество с<br>ограниченной                                                     |         |                     |                                 |         |          |                | на Предприятие       |  |  |  |
| IJ | ПЕРЕЧЕНЬ<br>ПРОИЗВОДИТЕЛЕЙ<br>ПРОМЫШЛЕННОЙ<br>ПРОДУКЦИИ,<br>ПРОИЗВЕДЕННОЙ НА<br>ТЕРРИТОРИИ<br>РОССИЙСКОЙ<br>ФЕДЕРАЦИИ | ответственностью                                                               |         |                     |                                 |         |          |                | Выписка из реестра   |  |  |  |
|    |                                                                                                    | Индивидуальный<br>предприниматель                                              |         |                     |                                 |         |          |                | и Предприятие        |  |  |  |
| w  | РЕЕСТР ПРОМЫШЛЕННОЙ<br>ПРОДУКЦИИ,<br>ПРОИЗВЕДЕННОЙ НА<br>ТЕРРИТОРИИ<br>РОССИЙСКОЙ<br>ФЕДЕРАЦИИ                        |                                                                                |         |                     |                                 |         |          |                | • Выписка из реестра |  |  |  |
|    |                                                                                                    | Индивидуальный<br>предприниматель                                              |         |                     |                                 |         |          |                | н Предприятие        |  |  |  |
|    |                                                                                                    |                                                                                |         |                     |                                 |         |          |                | • Выписка из реестра |  |  |  |

Рисунок 28 — Раздел «Реестр промышленной продукции, произведенной на территории Российской Федерации»

На странице «Реестр отечественной продукции» пользователю доступен интерфейс просмотра отечественной продукции: использование фильтров для выбора отображения отечественной продукции в реестре, переход в карточку предприятия через кнопку «Предприятие», переход в карточку заявки через кнопку «Выписка из реестра».

## 10. ТЕХНИЧЕСКАЯ ПОДДЕРЖКА ПОЛЬЗОВАТЕЛЕЙ ГИСП

#### Контакты:

- Служба технической поддержки ГИСП: e-mail: <u>support@gisp.gov.ru</u> тел.: +7 (495) 120-46-54
- 2) Раздел самостоятельного поиска решений: <u>https://gisp.gov.ru/faq/</u>

#### Порядок обращения в техническую поддержку:

Получить техническую и консультационную поддержку можно, написав запрос по адресу support@gisp.gov.ru.

В запросе необходимо задать вопрос, описать возникшую проблему, а также обязательно указывать URL страницы с ошибкой, как например:

| C A | A 1 | gisp. | aov.ru | /aisplk/ | 1 |
|-----|-----|-------|--------|----------|---|
|     |     | giop. | gona   | gibbild  |   |

В запросе обязательно должен быть указан Ваш логин и прикреплен в виде файла **скриншот экрана ошибки с видимой адресной строкой** (картинка прикреплена как вложение к письму).

Дополнительно просим указать контактную информацию по которой с Вами смогут связаться специалисты группы поддержки.

Кроме того, с 09:00 до 18:00 по московскому времени поддержка оказывается по телефону <u>+7 (495) 120-46-54</u>.